## Sprawdzanie wyników w ZIU

1. Dyrektor szkoły przekazuje zdającym dane do logowania w serwisie ZIU, które zawierają informacje o loginie, haśle, kodzie ucznia, dacie wydruku oraz adresie serwisu ZIU.

| ж<br>′ | Violetta Lidia Kwidi                        | zyńska- Chojnowska                       | ₿ziu          |
|--------|---------------------------------------------|------------------------------------------|---------------|
| L      | .ogin: JANKOW123<br>Hasło: <b>Kjsc43F6B</b> | Kod ucznia: A01<br>Data wydruku: 02/02/2 | 2019 13:00:00 |
| ×      | Adres serwisu: http:                        | s://wyniki.edu.pl                        |               |

 Należy wejść na stronę <u>https://wyniki.edu.pl</u>, a następnie wprowadzić login oraz hasło w odpowiednie pola<sup>1</sup> i kliknąć przycisk Dalej<sup>2</sup>.

|   |            | 9                                         |
|---|------------|-------------------------------------------|
|   | i <b>1</b> | ZIU<br>Sprawdź wyniki<br>swoich egzaminów |
|   |            | Login                                     |
| V | Ū          | Hasko                                     |
| X |            | Hasio                                     |

3. Po zalogowaniu należy wybrać pole z nazwą egzaminu klikając w nie<sup>3</sup>.

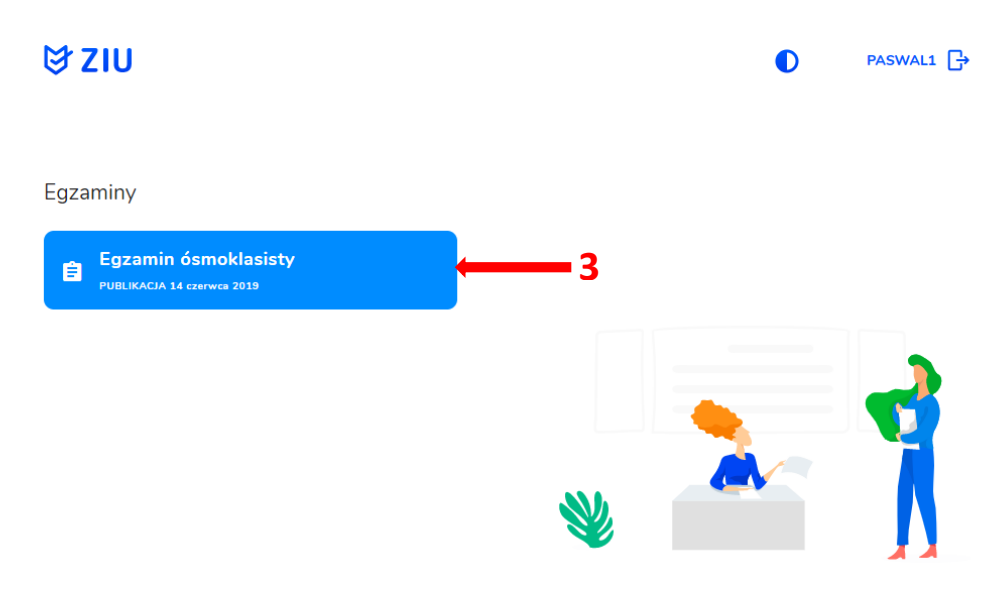

lacksquare

4. Po wybraniu egzaminu, w serwisie wyświetlone są informacje o wynikach osiągniętych z egzaminów z poszczególnych przedmiotów<sup>4</sup>.

| ₿ ZIU                                                    |                               |   | ٥ | PASWAL1 [→ |
|----------------------------------------------------------|-------------------------------|---|---|------------|
| Egzamin ósmoklasi<br>ziu / wyniki / egzamin ósmoklasisty | sty                           |   |   |            |
| EGZAMIN ÓSMOKLASISTY -<br>KWIECIEŃ 2019                  | PUBLIKACJA 14 CZERWCA<br>2019 |   |   |            |
| Język polski                                             | 40%                           |   |   |            |
| Matematyka                                               | 20%                           | 4 |   | 2          |
| Język angielski                                          | 20%                           |   |   |            |
|                                                          |                               | * |   |            |

5. Aby sprawdzić szczegółowe wyniki z danego egzaminu, należy kliknąć w pole z nazwą tego egzaminu<sup>5</sup>.

| U | <sup>₽</sup> ZIU                                             |                               |               | • | PASWAL1 🗗 |
|---|--------------------------------------------------------------|-------------------------------|---------------|---|-----------|
| E | <b>gzamin ósmoklasist</b><br>/ wyniki / egzamin ósmoklasisty | y                             |               |   |           |
|   | EGZAMIN ÓSMOKLASISTY -<br>KWIECIEŃ 2019                      | PUBLIKACJA 14 CZERWCA<br>2019 |               |   |           |
|   | Język polski                                                 | 40%                           | <b>←−−−</b> 5 |   |           |
|   | Matematyka                                                   | 20%                           |               |   |           |
|   | Język angielski                                              | 20%                           |               |   | <b>Y</b>  |
|   |                                                              |                               | *             |   |           |

6. W serwisie zostaną wyświetlone szczegółowe informacje na temat arkusza<sup>6</sup> oraz uzyskanej w poszczególnych zadaniach punktacji<sup>7</sup>. Możliwe jest również pobranie pliku z wynikami za pomocą przycisku *Pobierz<sup>8</sup>*.

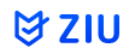

PASWAL1 O

### język polski

ZIU / WYNIKI / EGZAMIN ÓSMOKLASISTY / JĘZYK POLSKI

|                     |                                        |                       |                 | 6                 |                                                                                    |                                      |  |
|---------------------|----------------------------------------|-----------------------|-----------------|-------------------|------------------------------------------------------------------------------------|--------------------------------------|--|
| Dane p              | odstawowe                              |                       |                 |                   | Szczegóły                                                                          |                                      |  |
| 40% 20<br>17 % uzys | z 50 punktów<br>skało wynik taki sam l | ub niższy             |                 |                   | kod arkusza<br>OPOP-100-Y-1904<br>Miejsce i data wystawienia<br>Kraków, 19.06.2019 | NUMER ZAŚWIADCZENIA<br>O/30029324/19 |  |
| Twoje o             | odpowiedzi                             |                       |                 |                   | PODMIOT                                                                            |                                      |  |
| NUMER<br>PYTANIA    | TWOJA<br>ODPOWIEDŹ                     | POPRAWNA<br>ODPOWIEDŹ | MAKS.<br>PUNKTY | ZDOBYTE<br>PUNKTY |                                                                                    |                                      |  |
| 1                   | D                                      | D                     | 1               | 1                 |                                                                                    |                                      |  |
| 2                   | Δ                                      | А                     | 1               | 1                 | Wyniki                                                                             | POBIERZ                              |  |
| 3                   | PP                                     | FF                    | 1               | 0                 | /                                                                                  |                                      |  |
| 4                   | PF                                     | PP                    | 1               | 0                 |                                                                                    |                                      |  |
| 5                   | pytanie otwarte                        |                       | 1               | 1                 |                                                                                    | ŏ                                    |  |
| 6                   | pytanie otwarte                        |                       | 2               | 1                 |                                                                                    |                                      |  |

7. W celu wylogowania z serwisu ZIU należy kliknąć w ikonę przedstawiającą login zdającego<sup>9</sup>.

# **₿ZIU**

## język polski

ZIU / WYNIKI / EGZAMIN ÓSMOKLASISTY / JĘZYK POLSKI

## Dane podstawowe

40% 20 z 50 punktów

17 % uzyskało wynik taki sam lub niższy

### Twoje odpowiedzi

| NUMER<br>PYTANIA | TWOJA<br>ODPOWIEDŹ | POPRAWNA<br>ODPOWIEDŹ | MAKS.<br>PUNKTY | ZDOBYTE<br>PUNKTY |
|------------------|--------------------|-----------------------|-----------------|-------------------|
| 1                | D                  | D                     | 1               | 1                 |
| 2                | Δ                  | А                     | 1               | 1                 |
| 3                | PP                 | FF                    | 1               | 0                 |

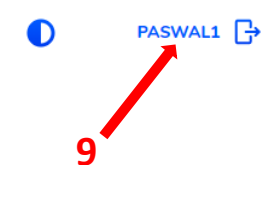

### Szczegóły

KOD ARKUSZA OPOP-100-Y-1904 MIEJSCE I DATA WYSTAWIENIA

Kraków, 19.06.2019

## PODMIOT

Wyniki

NUMER ZAŚWIADCZENIA 0/30029324/19

POBIERZ